## JUASスクエア2023 参加お申込み手順

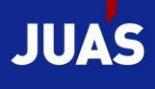

#### JUASスクエア2023

# 自ら描く新しい世界へ

~変わるって難しい 変えるって楽しい~

2023年 9月7日(木) ハイアットリージェンシー東京

#### 1. 申込ページへアクセス

① JUASスクエア2023のWebサイト 開催概要の下にある「お申し込み」ボタンをクリックしてください。 →「JUASスクエア2023」の参加申込サイトにリンクします。

#### https://juas.or.jp/sq2023

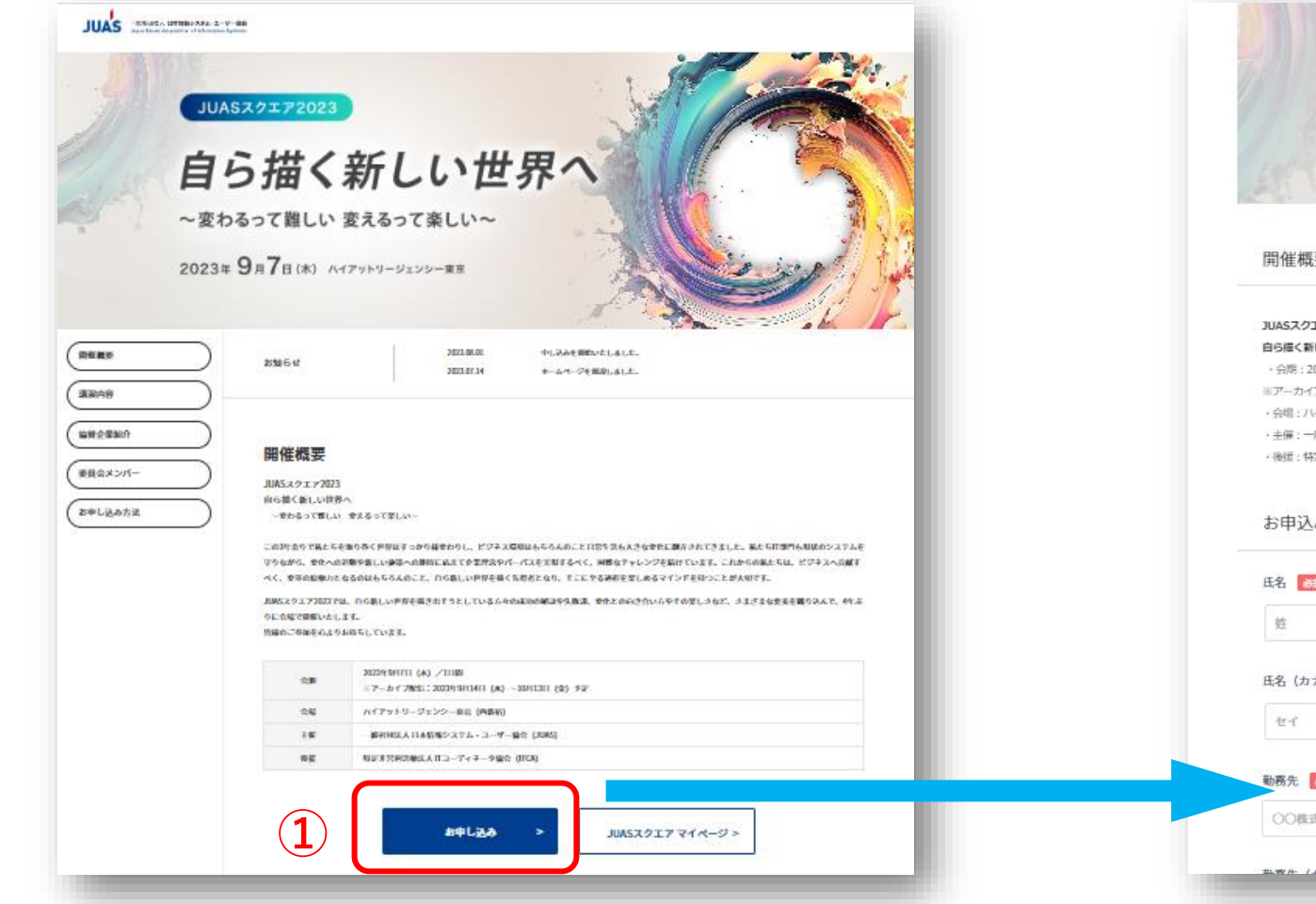

#### https://juas-square.jp/f/7396/sq2023

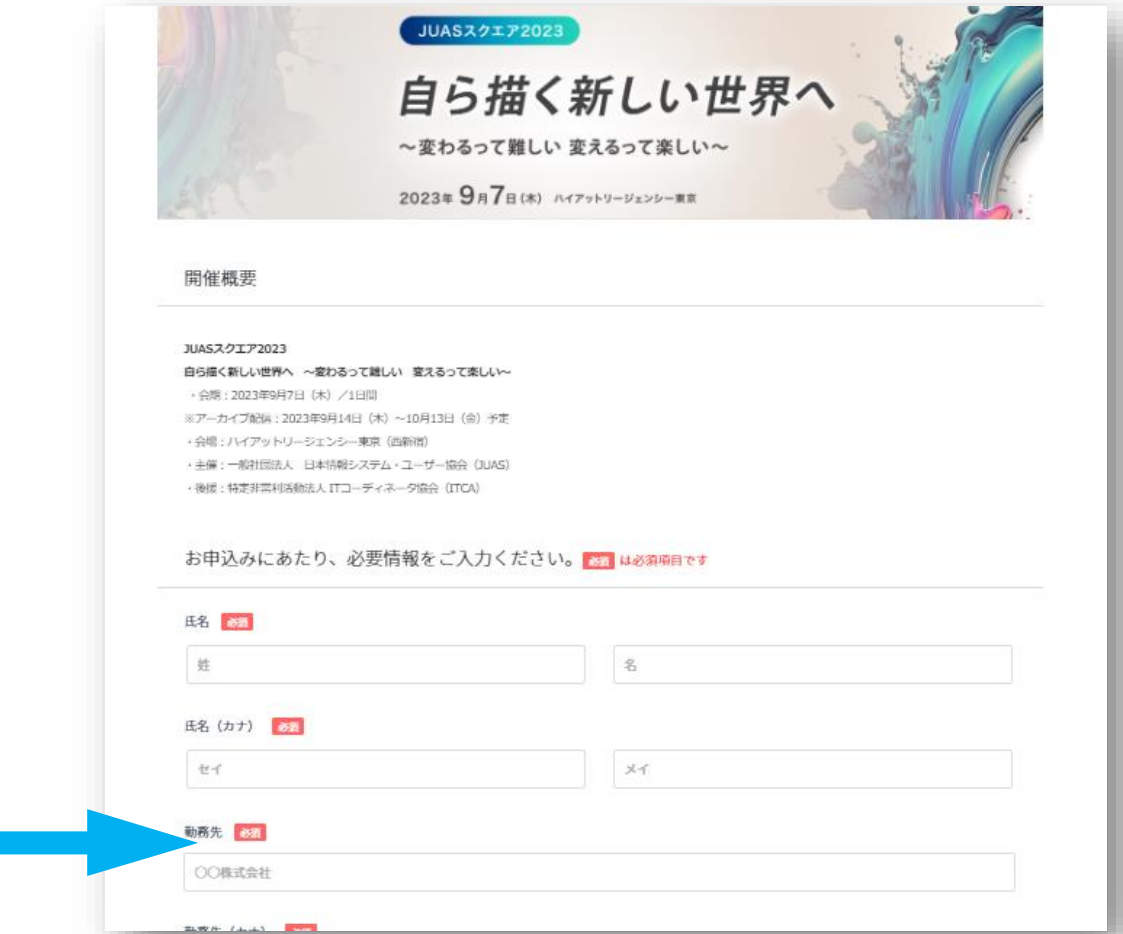

## 2. 申込者情報/アンケートのご入力 -1

#### ① 必要事項を入力してください。

| お申込みにあたり、必要情報をご入力ください。 😹 は必須項目です |                                                               |
|----------------------------------|---------------------------------------------------------------|
| EA 🗞                             | メールアドレスは、<br>x-ルアドレス (確認用) [23] マイページへのログインIDとなります。           |
|                                  |                                                               |
| 氏名(カナ) 参須                        | 郵使番号 必須                                                       |
| セイ ×イ                            | 1234567 (ハイフンなし)                                              |
| 勤務先 82                           | 住所(都違府県) 参加                                                   |
| 〇〇株式会社                           |                                                               |
| 勤務先 (カナ)                         | 住所(市区町村番地) 参え                                                 |
| マルマル                             | 千代田区丸の内1-1-1                                                  |
| 部者 8項                            |                                                               |
| なしの場合は"-"をご入力ください                | ************************************                          |
| 役職 約3                            | **** 🔤 お忘れにならないようお願いいたします。                                    |
| なしの場合は"-"をご入力ください                | 0312345678 (ハイフンなし)                                           |
|                                  | パスワード(マイページ用) 😽                                               |
|                                  | ●<br>※ 半角で 英字、数字 をそれぞれ1文字以上使用し、8文字以上で入力してください。(半角記号も利用可能です) ⑦ |
|                                  |                                                               |

## 3. 申込者情報/アンケートのご入力 -2

- ② アンケートにもご協力をお願いします。
- ③ 個人情報の取り扱いを確認いただき、「同意する」にチェックの上、次へを進みください。

| 貴社・貴団体の業種に最も近いものをご選択ください。 20 その他の場合:    | 協人情報の取扱いについて<br>個人情報の取扱いについて<br>の内容を必ずご確認の上、ご同意い<br>ただける方のみ、お申し込みください。                                                                                                    |
|-----------------------------------------|----------------------------------------------------------------------------------------------------|
| 貴殿の役職に最も近いものをご選択ください。 82<br><br>その他の場合: | <ul> <li>はよういたでくにとしてして</li> <li>お申し込みいただくには、内容にご同意いただく必要があります。</li> <li>以下の内容を必ずご確認の上、ご同意いただける方のみ、お申し込みください。</li> <li>個人情報の取り扱いについて 必須</li> <li>回意する</li> </ul>                                       |
| 貴殿の業態に最も近いものをご選択ください。 ☆ス その他の場合:        | JUASスクエア2023における個人情報の取り扱いについて<br>JUASスクエア2023を主催する一般社団法人日本情報システム・ユーザー協会(以下、JUAS)は、Web上の参加申込フォームもしくは<br>参加申込書にてお客様からいただいた個人情報を自ら定める「個人情報保護方針」(https://juas.or.jp/privacypolicy/)に沿って適切に<br>管理します。<br>■ |
|                                         |                                                                                                    |

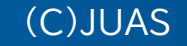

### 4. 参加セッションの事前登録

- ① 参加セッションの事前登録を行います。
- ② 各セッションをクリックすると、詳細ポップアップが表示され、内容を確認できます。参加する場合は「選択」をクリックしてください。なお後日、マイページにログインして、参加セッションを変更することもできます。
- ③ セッション登録が終わったら、「次へ」をクリックしてください。お申込内容の最終確認画面となります

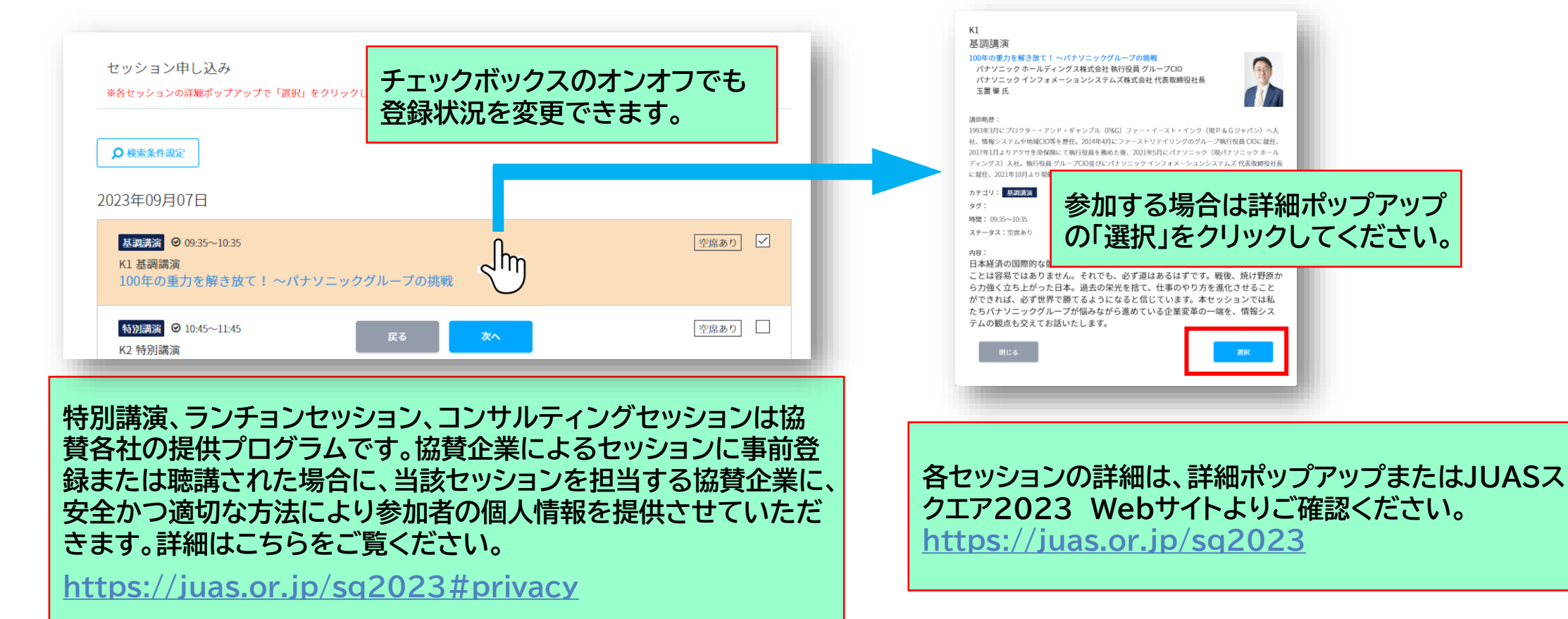

## 5. 入力内容のご確認・キャンペーンコードの入力

- ① お申込み内容に間違いがないか、ご確認ください。
- ② キャンペーンコードをご入力ください。
  - a. キャンペーンコードをお持ちの方: 当該コードを入力し、「適用」をクリックしてください。
     b. JUAS会員企業の方: 「JUAS2023」を入力し、適用をクリックしてください。
     → 一般価格 27,500円のところ、会員価格 22,000円にてお申込みいただけます。
     c. お持ちでない場合は、空欄のままとなります。
- ③ お支払金額のご確認をお願いします。
- ④ 訂正等がある場合はページ最下部の「戻る」ボタンをクリックし、修正してください。
- ⑤ 問題なければ、「上記内容で申し込み」をクリックしてください。お申し込み完了です!

| お申込み内容のご確認    |           |             |                      |  |
|---------------|-----------|-------------|----------------------|--|
| 氏名 ※          | 堀留町子      | (1)         |                      |  |
| 氏名(カナ) 💥      | ホリドメ マチ   |             |                      |  |
| 勤務先 💥         | 一般社団      | セッション申込内容   |                      |  |
| 勤務先(カナ) ※     | ジュアス      | 時間          | セッション名               |  |
|               |           | 09:35~10:35 | 【K1】 基調講演            |  |
| 部署 💥          | 事業部       | 10:45~11:45 | 【K2】特別講演             |  |
| 役職 💥          | なし        | 12:00~12:45 | [[31] ランチョンセッション     |  |
| メールアドレス ※     | kagami@   | 13:00~14:00 | 【K4】 スペシャルセッション      |  |
|               | nagarine. | 14:15~15:15 | 【15-1】 フォーラムセッション    |  |
| 郵便番号 ※        | 1030012   | 15:35~16:20 | 【C6-1】 コンサルティングセッション |  |
| 住所(都道府県) 💥    | 東京都       | 16:40~17:40 | 【S7-3】 スクエアセッション     |  |
| 住所(市区町村番地)  💥 | 中央区 日     | 18:00~19:00 | [K8] ネットワーキングパーティー   |  |

| キャンペーンコードをお持ちの方は、適用後の金額が<br>正しく表示されているかご確認ください。 |    |           |                |  |  |  |  |
|-------------------------------------------------|----|-----------|----------------|--|--|--|--|
| お支払金額                                           |    | 4         | 合計 27,500円(税込) |  |  |  |  |
| イベント・セッション名                                     | 数量 | 単価(税込)    | 金額(税込)         |  |  |  |  |
| JUASスクエア2023                                    | 1  | 27,500    | 27,500         |  |  |  |  |
| キャンペーンコードをお持ちの方はご入力<br>ください。                    | (2 | <b>)</b>  |                |  |  |  |  |
| <b>4</b>                                        | 3  | 上記内容で申し込み |                |  |  |  |  |

### 6. お申込み登録完了です!メールをご確認ください

- ① ご登録いただいたメールアドレスに登録完了のメールが送信されます。必ずメールの到着をご確認ください。
- ② 変更等がございましたら、メールに記載のマイページURLよりアクセスしてご変更ください。
- 件名: 〔JUASスクエア2023〕事前登録完了のお知らせ
- From: sq-info@juas.or.jp
- To: ご登録いただいたメールアドレス

お手元にメールが届かない場合、迷惑メールフォルダに入って いる可能性もございますので、ご確認をお願いします。 見当たらない場合は、下記までお問合せください。 <JUASスクエア事務局> E-mail:square@juas.or.jp

ご注意: 有料の場合でも、登録完了メールに参加費の記載はございま せん。マイページの請求書より、ご確認ください。

#### 〔JUASスクエア2023〕事前登録完了のお知らせ

sq-info@juas.or.jp amazonses.com <u>経由</u> To 自分 ▼

堀留 町子様

一般社団法人 日本情報システム・ユーザー協会 JUASスクエア事務局です。 このたびは、JUASスクエア2023にお申込みいただき誠にありがとうございます。

JUASスクエア2023 自ら描く新しい世界へ ~変わるって難しい 変えるって楽しい~

【日時】2023年9月7日(木) 9:30~17:40 ※18:00~ネットワーキングパーティ

【会場】 ハイアットリージェンシー東京 アクセス: https://www.hyattregencytokyo.com/restaurant/access/tabid/119/Default.aspx

【参加費お支払いについて】 マイページより、参加費の請求書・領収書(pdf)をダウンロード頂けますので、2023年9月6日(水)までに参加費の お振込をお願いいたします。振込手数料につきましては、参加申込み者様負担にてお願い致します。 お支払い状況についても、マイページにてご確認いただけます。※事務局にて着金確認後の反映となります

□■□■マイページログイン画面■□■□ https://juas-square.jp/f/7396/sq2023/mypage/to

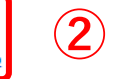

ログインにあたっては、メールアドレスとパスワードをご入力ください。 ・ログインID:<u>& weice Weas.or.jp</u> ・パスワード:※ご登録いただいたパスワードとなります

<u>ッパフロ じんはいつしがたつしまかんてがまがつもつかったまもそいます</u>

#### 7. 参加費のお支払いについて

#### ● 請求書·領収書:

- JUAS スクエア用マイページからダウンロードいただけます。 請求書は3回まで、領収書は1回まで発行可能です。
- Web 上で表示される請求書・領収書をご自身にて印刷していただく形でお願いしており、ご理解のほどお願い申し上げます。
- お支払方法は、銀行振込のみとなります。振込手数料は、参加申込み者様負担にてお願いいたします。
- ・ 参加費0円の方は、マイページ内に請求書は表示されません。
- 受講票発行タイミングと、9月5日までのご入金のお願い:
  - 本イベントの当日の入場パスとなる受講票は、入金が完了され次第、発行可能となります。
  - 「お支払状況」のステータスは、銀行口座への入金の確認ができた時点で、事務局にて変更します。
     ただ、ご入金の確認やステータス反映にお時間を要する場合がございます。
  - ・ 受講票のスムーズな発行のためにも、可能な限りイベント開催前々日の【9月5日】までにご入金をお願いいたします。
     期日までのお振込が難しい場合は、お振込予定日をJUASスクエア事務局までお知らせください。
- その他:
  - 参加申込登録完了後、キャンペーンコード適用による金額変更や、キャンセルに伴う返金を ご希望の場合は、JUASスクエア事務局(square@juas.or.jp)までご連絡ください。

#### 8.マイページのご案内

マイページへは「事前登録完了のお知らせ」メールに記載のURL、またはJUASスクエア2023の Webサイトの「マイページ」ボタンよりアクセスしてください。

https://juas-square.jp/f/7396/sq2023/mypage/top

- ② 申込者情報で登録いただいたメールアドレスとログインパスワードを 入力し、「ログイン」ボタンをクリックしてください。
- ③ マイページでは下記の確認、変更、などが可能です。 メニューアイコンから、適宜ご利用ください。
  - ・登録情報の確認、変更
  - ・ 申込セッションの確認、変更
  - ・ 支払状況の確認
  - ・受講票の発行
  - ・ストリーミング配信(アーカイブ配信期間のみ)
  - ・ 資料ダウンロード(セッション開始時間を予定)など

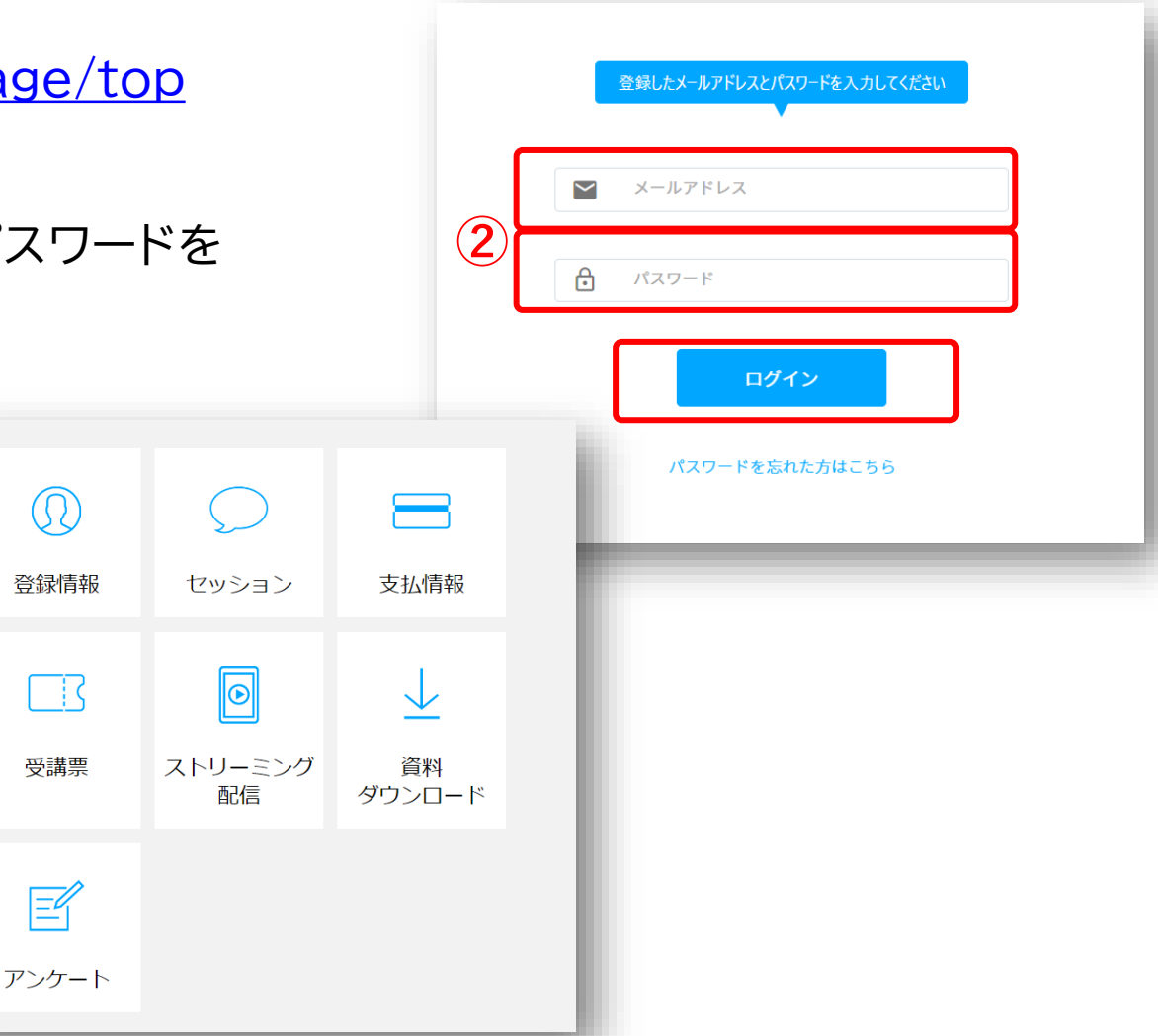

ご不明な点は、お気軽にお問合せください。 皆様のご参加をお待ちしております。

■お問い合わせ先
 JUASスクエア事務局
 E-mail:square@juas.or.jp
 TEL:03-3249-4101
 受付時間:10:00~17:00(土・日・祝日を除く)

一般社団法人日本情報システム・ユーザー協会 〒103-0012 東京都中央区日本橋堀留町2-4-3 日本橋堀留町2丁目ビル8階